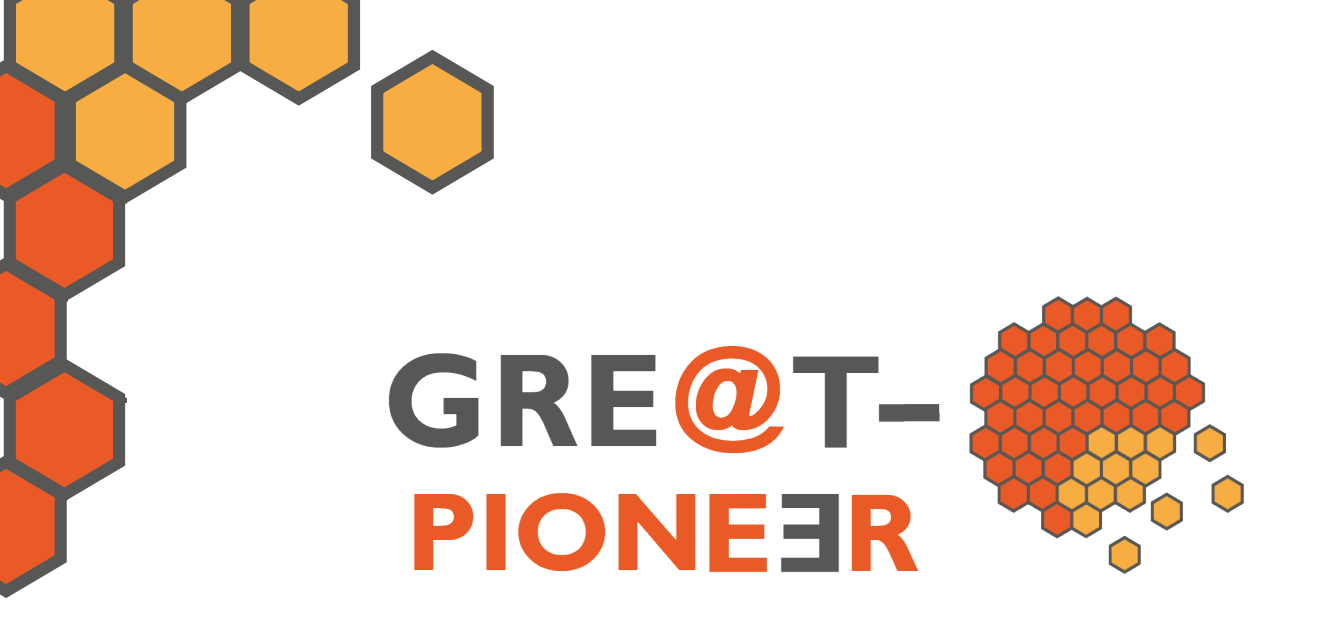

Coordination and Support Action

NFRP-2019-2020

# **Course Handbook**

# Nuclear Data for Energy and non-Energy Applications

Author: Oscar Cabellos (UPM)

November 2022

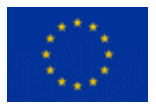

This project has received funding from the European Union's Euratom research and training programme 2019-2020 under the Grant Agreement n°890675.

## Handbook on Nuclear Data

## **Great-Pioneer EU Project**

by Oscar Cabellos September 27th, 2022 **REVISED** 

by Naohiko Otsuka

October 12<sup>th</sup>, 2022

## **Table of Contents**

| CHAPTER 4                                                            | 5  |
|----------------------------------------------------------------------|----|
| Nuclear Data Visualization Tools                                     | 5  |
| 4.1 JANIS software                                                   | 6  |
| 4.1.a JANIS Basics                                                   | 9  |
| 4.1.b Creating a personal database using the import WIZARD tool      | 0  |
| 4.1.c JANIS Books 1                                                  | .1 |
| 4.2 IAEA software visualization tools1                               | 2  |
| 4.2.a The EXFOR-CINDA-ENDF retrieval system                          | 2  |
| 4.2.b The Evaluated Nuclear Data File (ENDF) visualizer 1            | 3  |
| 4.2.c The "Libraries-2021 Data Explorer" 1                           | 3  |
| 4.2.d Live Chart of Nuclides1                                        | 4  |
| 4.2.e Reference Input Parameter Library (RIPL-3) 1                   | 5  |
| 4.3 NNDC software visualization tools1                               | 5  |
| 4.3.a The ENDF search and retrieval system                           | 5  |
| 4.3.b The ENSDF search and retrieval system 1                        | 7  |
| 4.3.c The NuDat3.0 1                                                 | 7  |
| 4.4 Japanese Software 1                                              | 8  |
| 4.4.a JAEA                                                           | 8  |
| 4.4.b The Hokkaido University Nuclear Reaction Data Centre (JCPRG) 1 | 9  |
| 4.5 Exercises                                                        | 20 |
| 4.5.a Comparing experimental "eta" data with evaluated data          | 20 |
| 4.5.b Searching, processing and visualization nuclear data           | 23 |
| 4.6 References                                                       | 24 |

## **List of Figures**

| Figure 1. Database, capabilities and input/output information flow in JANIS                                                                             | 6  |
|----------------------------------------------------------------------------------------------------|----|
| Figure 2. Flowchart of processing JANIS database from ENDF tapes                                                                                        | 7  |
| Figure 3. The JANIS – Plot (renderer) window                                                                                                    | 9  |
| Figure 4. The JANIS – online Handbook                                                                                                    | 11 |
| Figure 5. The IAEA/NDS retrieval system's website                                                                                                    | 12 |
| Figure 6. The IAEA/NDS "ENDF" tools                                                                                                    | 13 |
| Figure 7. The IAEA/NDS "Libraries-2021 Data Explorer"                                                                                                   | 14 |
| Figure 8. The IAEA/NDS "LiveChart of Nuclides"                                                                                                    | 14 |
| Figure 9. The RIPL searching and retrieval tool                                                                                                    | 15 |
| Figure 10. The ENDF/NNDC retrieval system's website                                                                                                    | 16 |
| Figure 11. The SIGMA/NNDC retrieval system's website                                                                                                    | 16 |
| Figure 12. The NNDC retrieval ENSDF system                                                                                                    | 17 |
| Figure 13. The NuDat3.0 retrieval system's website                                                                                                    | 17 |
| Figure 14. Scree-shot of the JAEA's Plotting Tool for ENDF                                                                                              | 18 |
| Figure 15. The JCPRG retrieval system's website                                                                                                    | 19 |
| Figure 16. Eta ( $\eta$ ) for 235U for thermal neutron energy. EXFOR data retrieved using searching tool for the reaction code: "92-U-235(N,ABS),,ETA." | 20 |

## **List of Tables**

## CHAPTER 4

### **Nuclear Data Visualization Tools**

#### Abstract

Nuclear data visualization tools are developed in different nuclear data centers and international organizations. These tools are freely available via web. The printed and downloaded plots can be used for teaching and research purposes with appropriate acknowledgement of these organizations.

These tools are user-friendly interfaces working in most of the current platforms and operating systems. Manuals and examples how to use are also provided in their official websites.

#### **Key Words**

ND software visualization tools, JANIS, IAEA, NNDC

#### 4.1 JANIS software

JANIS (JAva-based Nuclear Data Information System) software<sup>1</sup> is developed by the OECD Nuclear Energy Agency (NEA) Data Bank to facilitate the visualization and manipulation of nuclear data, giving access to evaluated nuclear data libraries, such as ENDF/B, JEFF, JENDL, TENDL etc., and also to experimental nuclear data (EXFOR) and bibliographical references (CINDA).

JANIS is available as a standalone Java program, downloadable and distributed on DVD and also a web application available on the NEA website. [1]

Neutron evaluated libraries (e.g. JEFF-3.3) are processed for being uploaded in JANIS Database (see **Figure 1**) by merging ENDF-6 (original files) and PENDF (reconstructed-pointwise ENDF) files to produce HENDF (Hybrid ENDF) files, an acronym used at NEA, which includes reconstructed cross section from MF3, in consistency with MF33 covariance data when necessary, plus all the other MF data included in the original ENDF-6 format file.

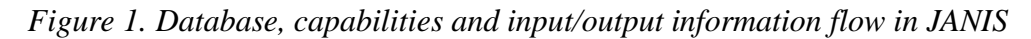

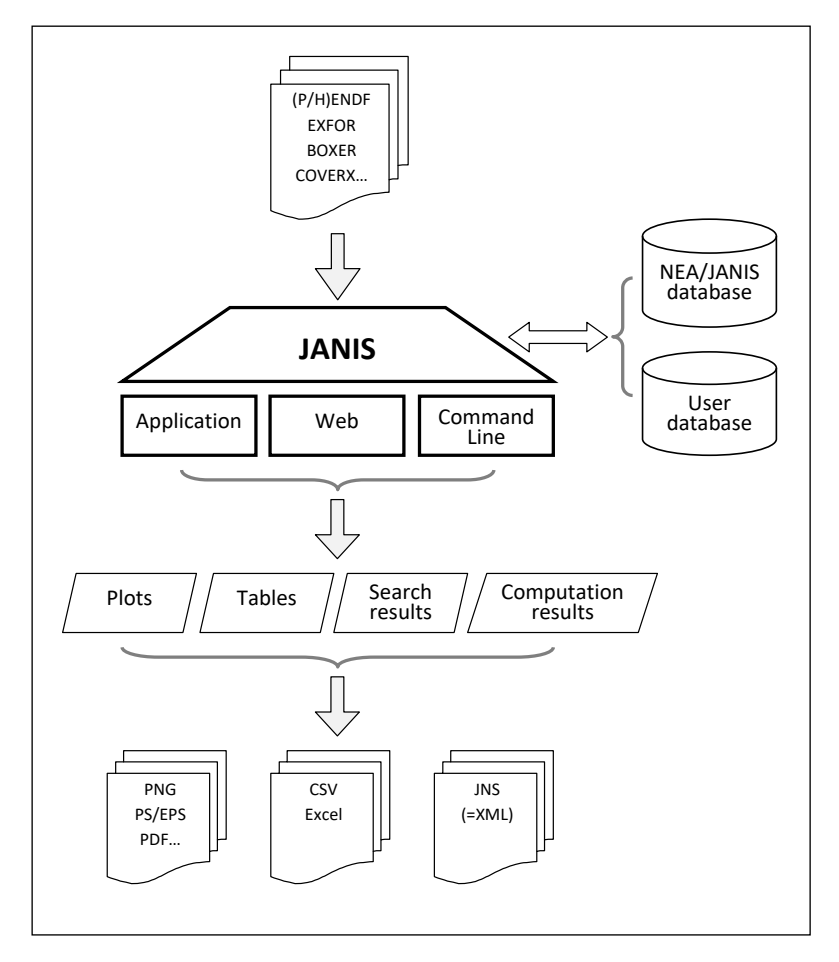

<sup>&</sup>lt;sup>1</sup> <u>https://www.oecd-nea.org/janis</u>

An example<sup>2</sup> of the procedure to generate HENDF files can be seen in **Figure 2**. The processing code system used is essentially NJOY code together with routines from the PREPRO [2] and ENDF Checking & Utility packages<sup>3</sup>, specifically INTER code. The NJOY modules used in this processing are: MODER, RECONR, BROADR, HEATR, GASPR, ERRORR and COVR.

For HENDF files, PENDF data are generated with general tolerance criteria for the reconstruction, thinning and broadening (e.g. 0.5%) and at any temperature, by default the room temperature is defined at 293.6K. The processed data contain kinematic kerma factors, total damage energy production and gas production cross section whenever such data are contained in the ENDF library. Processing covariance data into ERRORR and BOXER formats is carried out at different group structure (e.g. SCALE-238 groups). Therefore, at the end of the processing three files are generated: one HENDF, one BOXER (if evaluated file provides covariance data) and one INTER (containing cross section integral data). These three files are then uploaded into JANIS database.

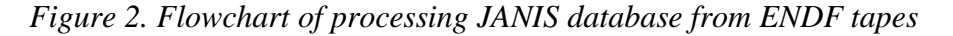

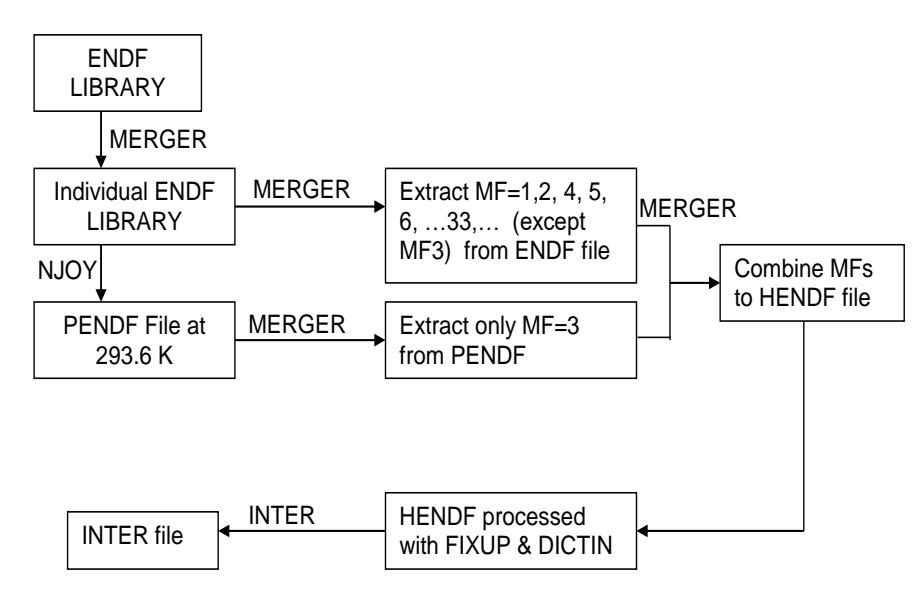

The content of all JANIS databases is summarized in Table 1.

Recently, JANIS command line's features have been implanted in JANIS software. The basic syntax of the command line is: "*java -jar janis.jar <options>*". The command line arguments use the JANIS identifiers. The "-list" argument gives the identifiers that can be used. The general rule is to take the paths written with '~' from either JANIS Web tree of from JNS

<sup>&</sup>lt;sup>2</sup> HENDF contains raw ENDF data and processed data. In this example NJOY code is used to create the PENDF data for reaction cross-sections (BROADR), KERMA and damage (HEATR) and gas production (GASPR) energy cross-sections. The PENDF file created with NJOY keeps only the PENDF data in the file MF3, the raw ENDF data MF2, MF4 and following MFs are not kept in the PENDF. The HENDF is created merging PENDF with ENDF data.

<sup>&</sup>lt;sup>3</sup> <u>https://github.com/IAEA-NDS/ENDF-utility-codes</u>

XML files and replace '~' with blank(s) to get the command line syntax (e.g. NEA N ENDF/B-VII.1 SIG U235 MT2 xs). An example of command line to retrieve cross-section data in a table format: "*java -jar janis.jar -table NEA N JEFF-3.1.1 SIG U235 MT2*")

The "-render" option was recently implemented to handle the conversion of JNS file into PNG graphics. JANIS-4.0 permits to save and restore the content of a renderer in an XML file (with extension "JNS", by default). It is available through the menu "File > Save…" and "File > Open…". The XML file includes all the information needed to re-open the renderer in the state it was saved. So, all data selected, including calculation results, and all customizations done on plots will be completely restored.

| 1                  |                                         |                                  |
|--------------------|-----------------------------------------|----------------------------------|
| Nuclear Properties | NUBASE-1997/2003/2012/2016/2020         |                                  |
| Radioactive        | ENDF/B-VI.8/VII.0/VII.1/VIII.0          | JEF-2.2, JEFF-3.1/3.1.1/3.3      |
| data               | GEFY-3.2/3.3/4.2/5.2/6.1/6.2            | JENDL-4.0                        |
|                    | JENDL-DDF-2015, JENDL-FPD2000/2         | 2011, JENDL/FPY-2011             |
|                    | TENDL-2010                              |                                  |
| Incident           | EXFOR                                   |                                  |
| neutron data       | CENDL-2.1/3.1/3.2                       | BROND-2.2, BROND-3.1             |
|                    | EAF-2007/.2010                          |                                  |
|                    | ENDF/B-VI.8/VI.8-HE/VII.0/VII.1/VIII.   | 0                                |
|                    | FENDL-2.1/2.1MG, FENDL-3.1b             | GEFY-3.2/3.3/4.2/5.2/5.3/6.1/6.2 |
|                    | IRDF-2002/2002MG, IRDFF-1.0/1.064       | 0g, IRDFF-1.05                   |
|                    | IRDF-II                                 |                                  |
|                    | JEF-2.2, JEFF-3.0/3.0A/3.1/3.1.1/3.1.2/ | /3.2/3.3                         |
|                    | JENDL3.3/4.0, JENDL-AC-2008, JENL       | DL-FPY-2011, JENDL-HE-2007       |
|                    | RUSFOND-2010                            | TENDL2009/10/ /17/19             |
|                    | TSL-ENDF/B-VI.8/, TSL ENDF/B-VII.0      | ), TSL-JEFF3.0/3.1               |
| Incident           | EXFOR                                   |                                  |
| gamma data         | ENDF/B-VII.0/VII.1/VIII.0               | IAEA/PD-2019                     |
|                    | JENDL-PD-2004/201672016.1               | TENDL2009/10//17/19              |
| Incident           | EXFOR                                   |                                  |
| proton data        | ENDF/B-VI.8/VI.8-HE/VII.0/VII.1/VIII.   | 0                                |
|                    | JEFF-3.1                                |                                  |
|                    | JENDL-4.0/HE, JENDL-AD-2007             | JENDL-HE-2007                    |
|                    | PADF-2007                               | TENDL2009/10//17/19              |
| Incident           | EXFOR                                   |                                  |
| deuteron &         | ENDF/B-VI.8/VII.0/VII.1, VIII.0         | JENDL-DEU-2020                   |
| triton data        | TENDL2009/10//17/19                     |                                  |
| Incident           | EXFOR                                   |                                  |
| he3 data           | ENDF/B-VII.0/VII.1/VIII.0               | TENDL2009/10//17/19              |
| Incident           | EXFOR                                   |                                  |
| alpha data         | ENDF/B-VIII.0                           |                                  |
|                    | JENDL-AN-2005                           | TENDL2009/10//17/19              |
| Incident           | EXFOR                                   |                                  |
| heavy particles,   |                                         |                                  |
| electron data,     |                                         |                                  |
| antiprotons,       |                                         |                                  |
| <i>kaons(-,+)</i>  |                                         |                                  |
| and pions(-,+)     |                                         |                                  |

Table 1. Nuclear data libraries available in the NEA/JANIS database

#### **4.1.a JANIS Basics**

JANIS is JAva-based Nuclear Data Information Software designed to facilitate the visualization and manipulation of nuclear data. JANIS is a graphical interface to access:

- Bibliographical nuclear reaction data (CINDA)
- Experimental nuclear reaction data (EXFOR)
- Evaluated nuclear reaction and decay data (e.g. JEFF, ENDF/B)
- Basic properties of nuclei (NUBASE)

JANIS provides ways for:

- exploring nuclear data libraries and databases
- visualization and comparison of data
- arithmetic operations (normalization, ratio, linear combination)
- some processing (weighted average)

JANIS allows to export plots and numerical values in several formats:

- PNG for images
- WMF/EMF, PS, PDF for vectorial images
- CSV, copy & paste to Excel for numerical values

#### Figure 3. The JANIS – Plot (renderer) window

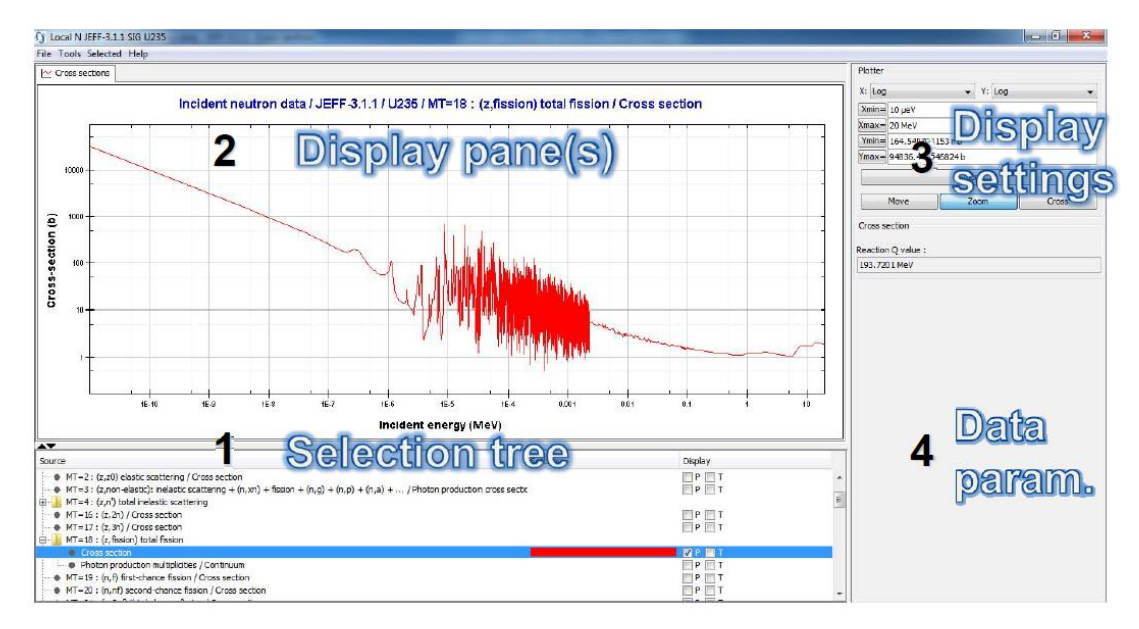

Figure 3 shows main JANIS window:

- Selection tree: To select the data you want to display
- Display pane(s): To display textual information, tabulated values, plots, decay paths
- Display settings: To adjust the settings of the plot or table
- Data parameters: To display additional information on the selected data and select variable values for distributions, yields...
- Other panels available in JANIS: Text panels, decay paths, 2D- color maps (e.g. covariance data)

JANIS is able to save JANIS session (JNS file) into XML format. This feature is very useful to automatize procedures and to easily share JANIS information among users.

JANIS allows automated plots generation through scripting via the command line execution. An example of plot generation: "*java -jar janis.jar -o FILE.png -render FILE.jns png 1024* 768".

JANIS has implemented different import options: EXFOR, CINDA, ENDF, PENDF, GENDF, ERRORR, BOXER, COVERX, INTER and NUBASE

Additionally, JANIS allows search capabilities of nuclear data based on general ENDF reactions, resonances, decay line, experimental data (EXFOR) and bibliographical references (CINDA).

JANIS is very useful for comparing data, manually comparing evaluated data against experimental data, or using the "Compare with Evaluated data" tool.

JANIS has implemented capabilities to perform simple arithmetic computations (with operators: +, -, \* and /) and weighting cross sections calculated using the following equation:

$$\sigma^g = \frac{\int_{E_g}^{E_{g+1}} \sigma(E) \cdot \phi(E) \, dE}{\int_{E_g}^{E_{g+1}} \phi(E) \, dE}$$

where  $\phi(E)$  is the spectrum. The "Weighting" dialog box enables the definition of the weighting flux spectrum, and the energy group structure.

#### 4.1.b Creating a personal database using the import WIZARD tool

An important feature for users is the possibility to create own databases for JANIS. This can be carried out with the "Database > Import Wizard" tool.

The steps to create this database are

- 1. New folder shall be created with three sub-folders, one per type of file (i.e. hendf, boxer and inter). Then, the files generated shall be copied to their corresponding sub-folders (advice: delete those empty files)
- 2. Open JANIS, and at the toolbar click on "database -> import wizard"
- 3. Add HENDF files. For that use either "Add directory" or "add files" options. Then, click on "next"
- 4. "Automatic detection" should work fine. Click on "next"
- 5. Choose a library name (e.g. JEFF-3.3) with less than 20 characters. Click on "next"
- 6. Select "a new base "when importing HENDF, that means for the first import. For BOXER and INTER files, "an existing base" shall be selected, and then, selecting the created database for HENDF files
- 7. Choose "path to the folder" where the database will be created. Click on "next"
- 8. The "base root" shall point to the folder created with the three sub-folders (one for each kind of file type). Click on "next"
- 9. Type a "database" name (e.g. GPIONER) for showing later in JANIS. Click on "next"

- 10. A summary of the task to do, plus input parameters, is presented before importing data from files. Click on "Finish"
- 11. Once imported HENDF files, for BOXER and INTER files repeat these instructions until step (5), where to change to "existing base" option
- 12. Errors might arise if empty files are read, so remove them from the importing list
- 13. Check that once the BOXER files have been imported into the database, a "Others" tag does not appear in the "Nuclide / Compound tree". If this tag exists, then, there is an issue in regard to cross-correlation covariance data, likely to be missing data for one of the two isotopes present in the cross-correlation matrix
- 14. At the end of this process, a "db.h2.db" le is created, plus the importing logs. This database can be distributed and share between other JANIS users.

Then, to download a JANIS Database (db.h2.db) into JANIS, the users have to:

- Use the "Database > Load" function to open a personal database
- Set ".h2.db" file" to select the downloaded h2.db file
- Set "root folder" to the folder where h2.db is located

#### **4.1.c JANIS Books**

The JANIS Books are compilations of cross-section curves of different evaluated and experimental data, for nuclear reactions induced by neutrons, photons and light-charged particles.

JANIS Books are available in online up-to-date interactive versions (see **Figure 4**), PDF and JNS formats. The Handbooks contains plots with one page per isotope and reaction, allowing a quick visual comparison of many data.

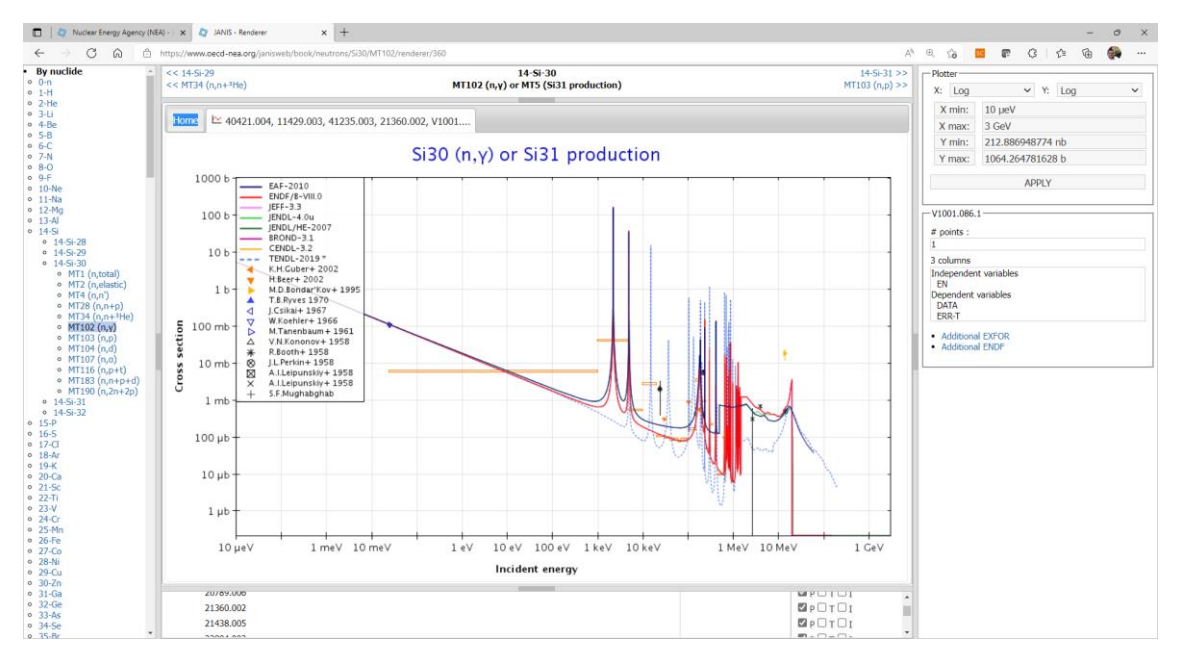

Figure 4. The JANIS – online Handbook

#### **4.2 IAEA software visualization tools**

#### 4.2.a The EXFOR-CINDA-ENDF retrieval system

The IAEA nuclear data services offer access to improved and extended nuclear reaction databases.<sup>4</sup> The IAEA nuclear reaction retrieval systems [3] include the following features:

- plotting capabilities: angular distributions, double-differential distributions, energy spectra and cross sections, with errors of evaluated data
- inter-database links: CINDA, EXFOR, ENDF and user's data
- different output formats
- flexible ENDF database explorer: the system offers "direct" types of request with any combination of search parameters.

The EXFOR-CINDA-ENDF retrieval system is designed for the "expert" users with having well-defined tasks involving data search, downloading and presentation (see Figure 5). The system offers "direct" types of requests with any combination of search parameters. The advantage of this method is that users, who know exactly what they need, can access the data quickly and without any limits; disadvantage is that users have no a priori information about the existence of the data they require nor a knowledge of the full contents of the Database.

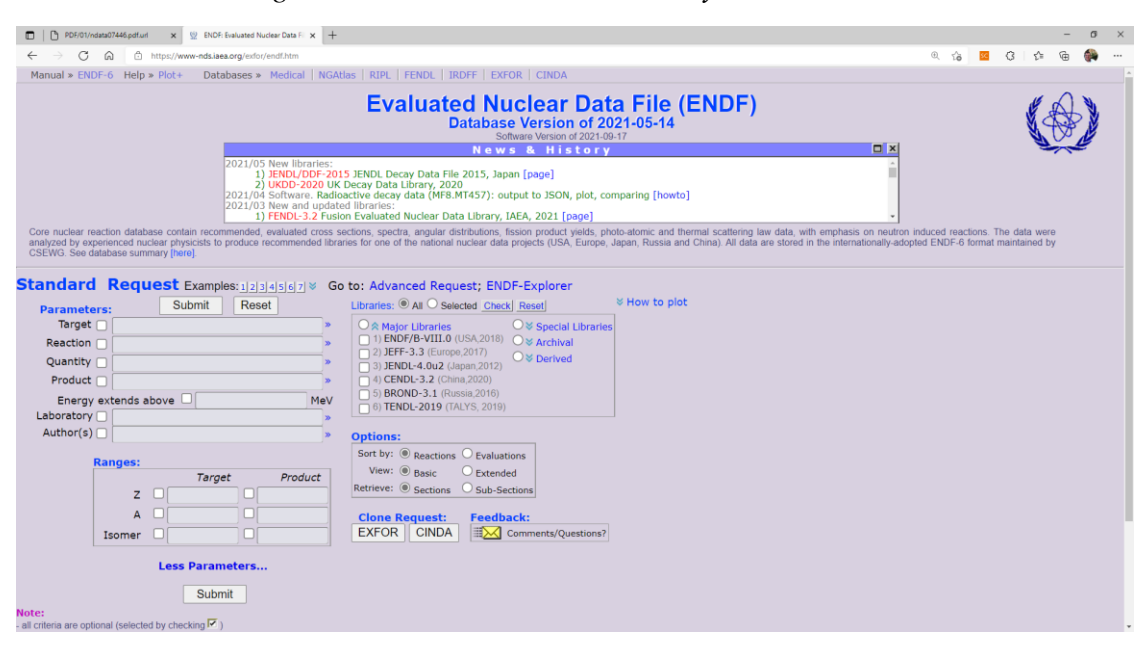

Figure 5. The IAEA/NDS retrieval system's website

<sup>&</sup>lt;sup>4</sup> <u>https://www-nds.iaea.org/exfor/endf.htm</u>

#### 4.2.b The Evaluated Nuclear Data File (ENDF) visualizer

The ENDF visualizer<sup>5</sup> developed by IAEA/NDS allows visualization of evaluated data, allowing addition of EXFOR data in the same plot (see Figure 6). The IAEA/NDS web tools include a set of "Examples of requests" to introduce users in the tool. An "standard" request and "advanced" request preference may give more options in the searching tool.

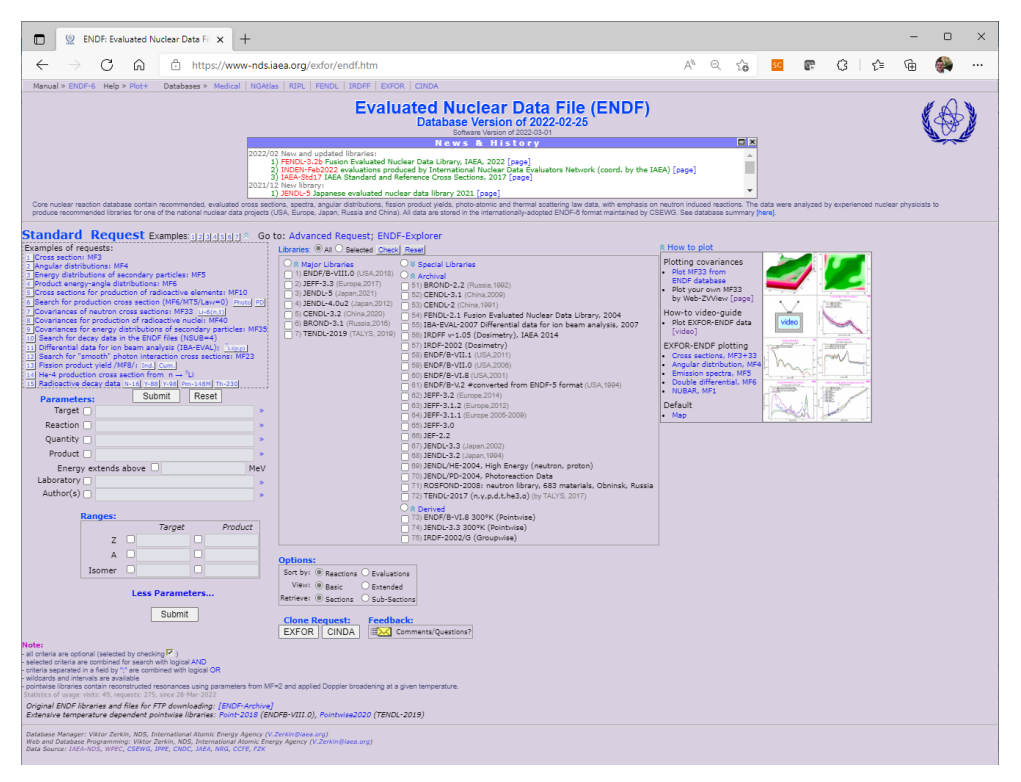

Figure 6. The IAEA/NDS "ENDF" tools

#### 4.2.c The "Libraries-2021 Data Explorer"

In August 2021, the IAEA/NDS launched the "Libraries-2021 Data Explorer"<sup>6</sup> (Figure 7). This is a tool for quick and easy comparison of EXFOR data and the major nuclear data libraries. This tool uses the TALYS-Related Databases<sup>7</sup> distributed by IAEA/NDS for the simulation of nuclear reactions. Basically, this tool is able to accomplish the following:

- Use the EXFORtables code to mine data from EXFOR/C5 format
- Use the ENDFtables code to mine data from ENDF
- Put the results into a large database (LIBRARIES-2021)
- Feed the database into a plotting tool to plot the results

<sup>&</sup>lt;sup>5</sup> https://www-nds.iaea.org/exfor/endf.htm

<sup>&</sup>lt;sup>6</sup> <u>https://nds.iaea.org/dataexplorer</u>

<sup>&</sup>lt;sup>7</sup> <u>https://www-nds.iaea.org/talys/</u>

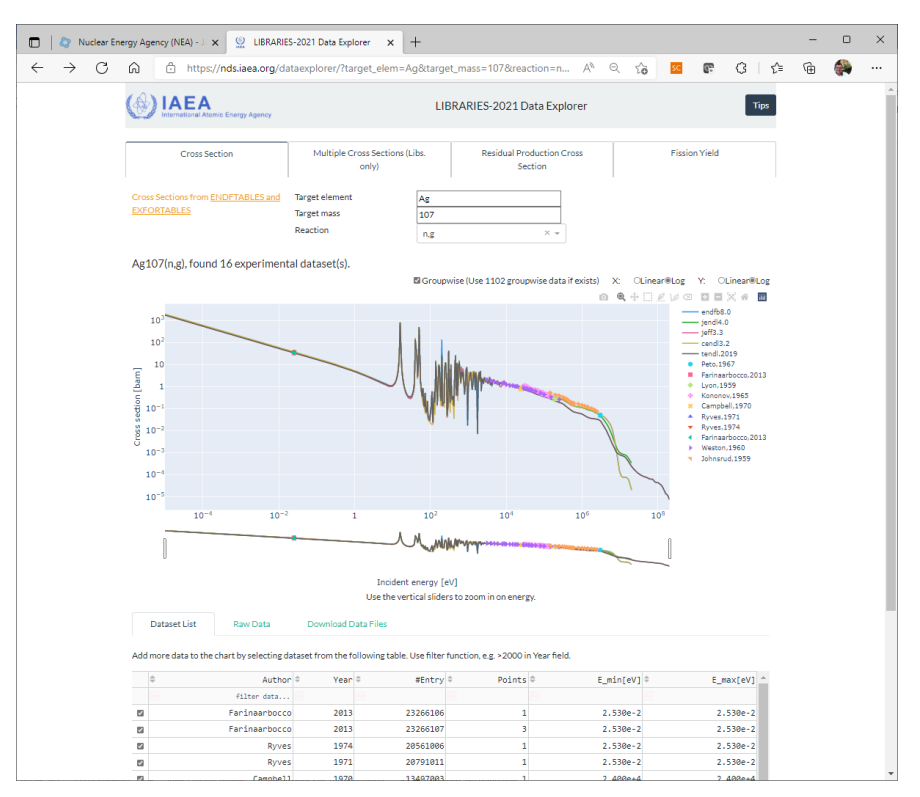

Figure 7. The IAEA/NDS "Libraries-2021 Data Explorer"

#### **4.2.d Live Chart of Nuclides**

The Live Chart of Nuclides<sup>8</sup> is an interactive tool useful for nuclear structure and decay data (see **Figure 8**).

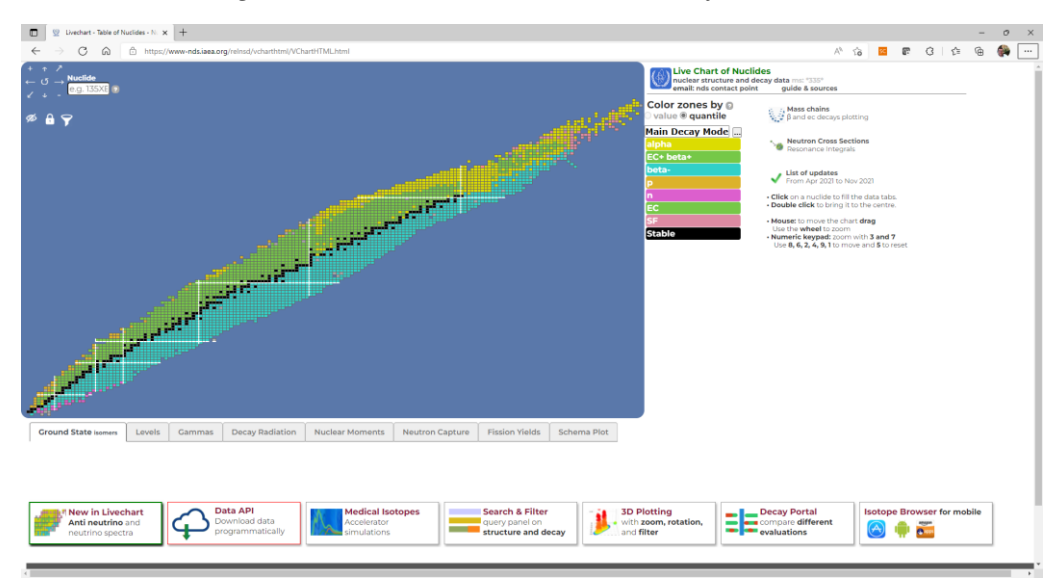

Figure 8. The IAEA/NDS "LiveChart of Nuclides"

<sup>&</sup>lt;sup>8</sup> https://www-nds.iaea.org/relnsd/vcharthtml/VChartHTML.html

#### 4.2.e Reference Input Parameter Library (RIPL-3)

The Reference Input Parameter Library  $(RIPL-3)^9$  is for searching, retrieval and plot of nuclear data (see Figure 9).

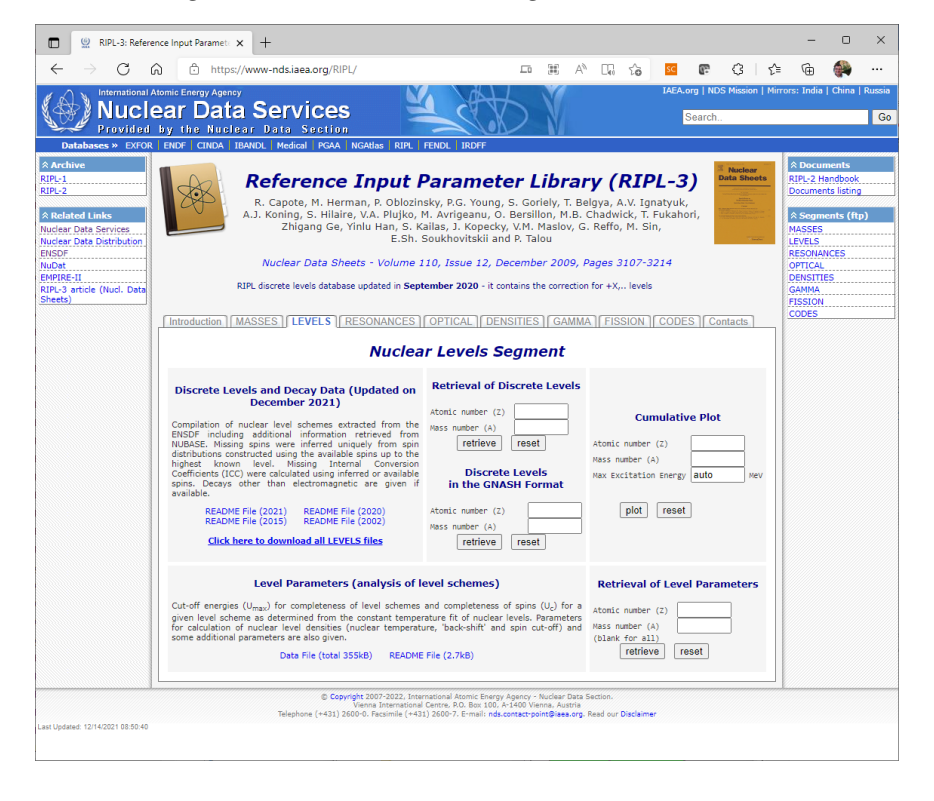

Figure 9. The RIPL searching and retrieval tool

#### **4.3 NNDC software visualization tools**

#### 4.3.a The ENDF search and retrieval system

The ENDF<sup>10</sup> (see Figure 10) and SIGMA<sup>11</sup> (see Figure 11) interfaces were designed to plot ENDF data.

The "Extended Retrieval" and "Advanced Retrieval" are designed for advanced user with knowledge of ENDF format.

<sup>9</sup> https://www-nds.iaea.org/RIPL/

<sup>&</sup>lt;sup>1010</sup> <u>https://www.nndc.bnl.gov/exfor/endf00.jsp</u>

<sup>&</sup>lt;sup>11</sup> <u>https://www.nndc.bnl.gov/sigma/</u>

| E - C @ 0               | ttps://www.mdcbnlgov/enfor(end100.jsp 🙊                                                                                                    | â |   | 8    | <;= | G 📢  | a<br>9 |
|-------------------------|----------------------------------------------------------------------------------------------------|---|---|------|-----|------|--------|
| National Nuclea         | Data Center                                                                                                    |   |   |      | BRO | KHAV | E      |
| NNDC                    | Databases: NuDat   NSR   XUNDL   ENSDF   MIRD   ENDF   CSISRS   Sigma                                                                                                    |   |   |      |     |      |        |
| IDC Site Index          |                                                                                                    |   |   | <br> |     |      |        |
| e ENDF Project          |                                                                                                    |   |   |      |     |      |        |
| out ENDF                | Evaluated Nuclear Data File (ENDF)                                                                                                    |   |   |      |     |      |        |
| t ENDF Data             |                                                                                                    |   |   |      |     |      |        |
| ENDF Format             | The Area and Area and Ar                                                                                                    |   |   |      |     |      |        |
| CSEWG Collaboration     | Data Show to ENDF/B-VIII.0 released February 2, 2018                                                                                                    |   |   |      |     |      |        |
| edback                  | ENDE/B-VIII 0 fully incorporates the new Neutron Data Standards, includes improved thermal                                                                                                    |   |   |      |     |      |        |
| nments, Questions?      | neutron scattering data and uses new evaluated data from the Coordinated International                                                                                                    |   |   |      |     |      |        |
| quently Asked Questions | Evaluation Library Organization (CiELO) pilot project for neutron reactions on <sup>1</sup> H, <sup>10</sup> O, <sup>10</sup> Pie,                                                                                                    |   |   |      |     |      |        |
| DF Discussion List      | <ul> <li>Section 2 and Section 2 and Sec</li></ul> |   |   |      |     |      |        |
| nd a Bug? Report it!    | spectra, thermal neutron scattering data, and charged-particle reactions                                                                                                    |   |   |      |     |      |        |
| DF Releases             |                                                                                                    |   |   |      |     |      |        |
| F/B-VIII.0              | Basic Retrieval Estended Betrieval Advanced Betrieval Help                                                                                                    |   |   |      |     |      |        |
| SF/B-VII.1              |                                                                                                    |   | _ |      |     |      |        |
| DF/B-VII.0              |                                                                                                    |   |   |      |     |      |        |
| DF/B-VI.8               | Target                                                                                                    |   |   |      |     |      |        |
| Koloases P              | 56/6, fe-56, 25.4e-56, fe* OAII ® Selected. O Reset                                                                                                    |   |   |      |     |      |        |
| IDF Covariances         | n,* nlot ng nf nint nav                                                                                                    |   |   |      |     |      |        |
|                         | Quantity C Second Second Secon       |   |   |      |     |      |        |
|                         | ally, us, us, us, us, us, us, us, us, us, us                                                                                                    |   |   |      |     |      |        |
|                         | CENTLA1 (China, 2009)                                                                                                    |   |   |      |     |      |        |
|                         | ROSFOND (Russia, 2010)                                                                                                    |   |   |      |     |      |        |
| CS & Reaction Rates     |                                                                                                    |   |   |      |     |      |        |
| CS & Reaction Rates     | -submit Reset                                                                                                    |   |   |      |     |      |        |
|                         |                                                                                                    |   |   |      |     |      |        |
|                         | Lunabase namager. Lavora amenin, muuci, anoomaren natiofal (Jaborato) (Constitution) (Jaborato) (Jaborato) (Ja       |   |   |      |     |      |        |
|                         | web - Programming: Boro - Physicenesis, NVLVL, proceedings / address (address) (physicenesis)(physice)<br>Data Source - CSENE (www.mol.chi.gov/secase) and NEA IMEE (new mol.shiftmane/secase)<br>(physice)                                                                                                    |   |   |      |     |      |        |
|                         |                                                                                                    |   |   |      |     |      |        |
|                         |                                                                                                    |   |   |      |     |      |        |
|                         |                                                                                                    |   |   |      |     |      |        |

Figure 10. The ENDF/NNDC retrieval system's website

SIGMA [4] (see Figure 11) is a web application which provides user-friendly access in processing and plotting of the evaluated and experimental nuclear reaction data stored in the ENDF-6 and EXFOR formats. The main interface includes browsing using a periodic table and a directory tree, basic and advanced search capabilities, interactive plots of cross sections, angular distributions and spectra, comparisons between evaluated and experimental data, and computations between different cross section sets. Interactive energy-angle, neutron cross section uncertainty plots and visualization of covariance matrices are under development.

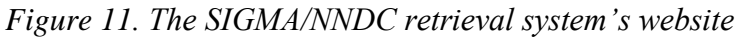

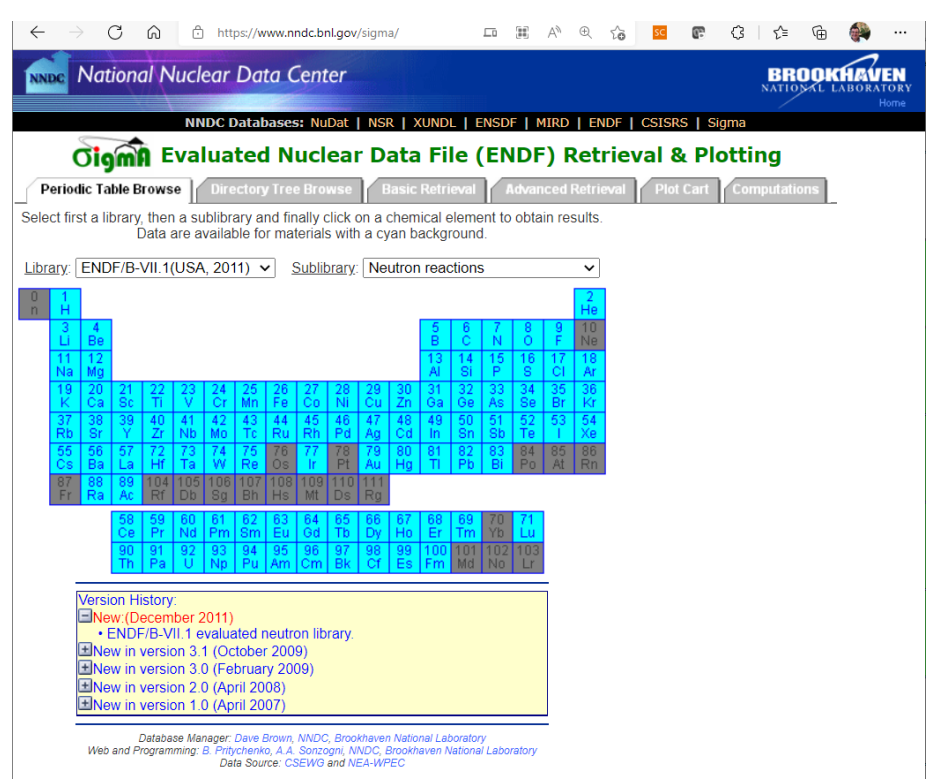

#### 4.3.b The ENSDF search and retrieval system

The Evaluated Nuclear Structure Data File (ENSDF) search and retrieval system<sup>12</sup> allows a quick search of nuclides in the ENSDF database (see Figure 12).

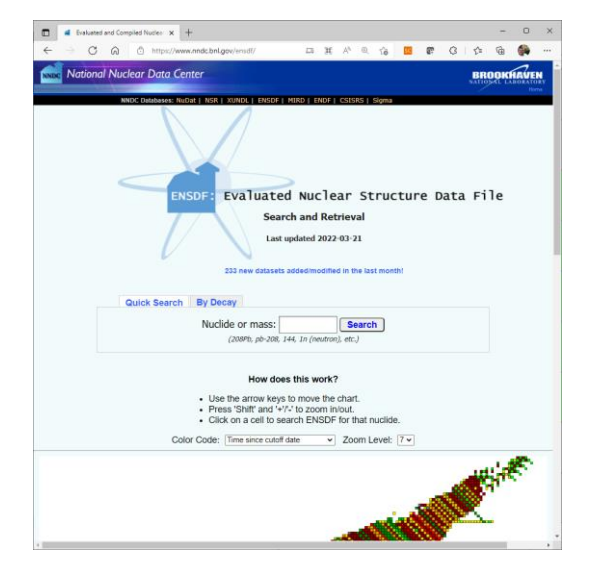

Figure 12. The NNDC retrieval ENSDF system

#### 4.3.c The NuDat3.0

The NuDat $3.0^{13}$  is a search-plot tool for nuclear structure and decay data (see **Figure 13**).

Figure 13. The NuDat3.0 retrieval system's website

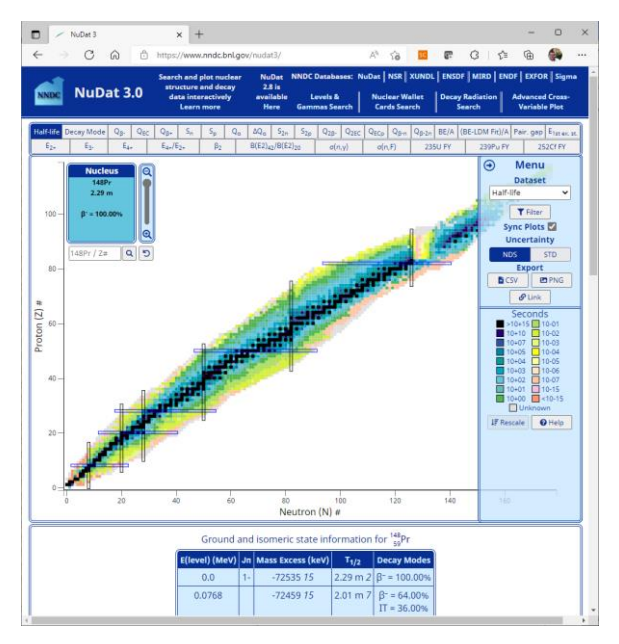

<sup>12</sup> https://www.nndc.bnl.gov/ensdf/

<sup>13</sup> https://www.nndc.bnl.gov/nudat3/

### 4.4 Japanese Software

#### 4.4.a JAEA

The Japan Atomic Energy Agency (JAEA) has developed tools<sup>14</sup> for drawing nuclear data graphs:

- Plotting Tool for ENDF (Evaluated Nuclear Data File) (see Figure 14) Generating a cross section graph of JENDL-3.2, -3.3 and -4.0.
- Graph of Fission Product Yields Generating some types of fission yield graphs of JENDL-4.0.
- View of Average Resonance Cross Section (VARCS) Average cross sections broadened at 293.6 K by using LINEAR, RECENT and SIGMA1 codes based on JENDL-4.0
- Search for Resolved Resonances Retrieved information on resolved resonances on JENDL-4.0

Top Page in Japanese Nuclear Data Center powered by gnuplot-4.6 lapan Atomic Energy Agency Plotting Tool for ENDF (Evaluated Nuclear Data File) JENDL-3.2 : 0 K , 300 K 105 JENDL-3.3 : □ 0 K , □ 300 K JENDL-4.0 : □ 0 K , ☑ 300 K JENDL-4.0 300 K (u1), U-235, MT= 1, (n,total JENDL-4.0 300 K (u1), U-235, MT=102, (n,γ) 104 103 Nuclides: (e.g. "U-235, Am-242m, Fe-0") Cross Section (barns) 10<sup>2</sup> U-235 10<sup>1</sup> MT Numbers (Reaction Types) : 1,102 10<sup>0</sup> 1, 102
 ( ex. "1, 102" for Total and (n,γ) ) Show MT vs Reaction table. 10-1 10-2 X-axis Type : O Linear 
 Log X-axis Range [eV] : Auto 10-3 1.0e-5 ~ 2.0e+7 10-4 Y-axis Type: O Linear 
 Log  $10^{-5} \ 10^{-4} \ 10^{-3} \ 10^{-2} \ 10^{-1} \ 10^{0} \ 10^{1} \ 10^{2}$ 10<sup>3</sup> 10<sup>4</sup> 105 106 107 Y-axis Range [barns] : 🗹 Auto Energy (eV) ~ 1.0e+5 1.0e-4 JAEA Nuclear Data Cente Draw Graph Downloading Files : [Plot Data], [Gnuplot Input], [PNG Image] Usage: [ in Japanese ] [ in English ] This system was modified at 2013/10/28 13:45 [JST] Copyright © 1995-2020, Japan Atomic Energy Agency, Nuclear Data Center Tokai-mura, Naka-gun, Ibaraki-ken, 319-1195, Japan E-mail: jendl@jaea.go.jp

Figure 14. Scree-shot of the JAEA's Plotting Tool for ENDF

<sup>&</sup>lt;sup>14</sup> <u>https://wwwndc.jaea.go.jp/tools/index.html</u>

#### 4.4.b The Hokkaido University Nuclear Reaction Data Centre (JCPRG)

The Hokkaido University Nuclear Reaction Data Centre (JCPRG) has developed an EXFOR searching and visualizer web tool<sup>15</sup> (see Figure 15).

| ← → C බ ⊡ https://www.jcp                                                                                                    | org.org/exfor/                                           |             | <b>3</b> | A»         | Q               | τ <sub>ρ</sub> | SC         | (F)           | G           | Σ_≡          | Ĥ         |                |          |
|----------------------------------------------------------------------------------------------------|----------------------------------------------------------|-------------|----------|------------|-----------------|----------------|------------|---------------|-------------|--------------|-----------|----------------|----------|
| JCPRC 北海道大学大学院理学研究院附属                                                                                                    |                                                          | -           |          |            |                 |                |            |               | -           |              | _         |                |          |
| ネ子核及応テータが<br>Hollaida University Nuclear B                                                                                                    | 「究 同 癸 センタ<br>Inaction Data Contr                        | 9-          |          |            |                 |                |            |               |             |              |           |                |          |
| Howaldo oniversity Ruclear A                                                                                                    | eaction Data Centr                                       | U           |          |            |                 |                | NRDF       | EXFOR         | CINDA       | ENDF   E     | nglish    | Japanese       | Internal |
|                                                                                                    |                                                          |             |          |            |                 |                |            |               |             |              |           |                |          |
| Hokka                                                                                                    | aido University Nu                                       | iclear F    | Reacti   | on Dat     | a Cen           | itre (J        | CPRG       |               |             |              |           |                |          |
| (17 Dec.                                                                                                    | 2019 Updated - [ne                                       | w data      | ] [feed  | lback] [   | Q and           | A: Er          | ıg./ Jpn   | -1)           |             |              |           |                |          |
| EXFOR is compiled by the Nuclear Reaction Data Centres Network (NRDC) a                                                                                                    | under the auspices of the Int                            | ternational | Atomic   | Energy Age | incy (IAI       | EA), JENI      | DL. ENDE.  | JEFF, BRONG   | and CENE    | L are produ  | ed based  | on EXFOR b     | ABA      |
| Nuclear Data Center and Japanese Nuclear Data Committee (JAEA-NDC+3N<br>Center and Nuclear Data Committee of China, respectively.                                                                                                    | DC), Cross Section Evaluata                              | ion Workin  | ng Group | (CSWEG),   | NEA Joi         | nt Evalua      | tion Proje | ct, Russian I | Nuclear Dat | a Center (CI | D) and Ch | inese Nuclea   | ir Data  |
| EXPORCI                                                                                                    | [basic]                                                  | Fadvan      | cel [b   | eginner    | ata she         | iets 120       | (2014)23   | 2             |             |              |           |                |          |
| ( Use                                                                                                    | ";" (semicolon) for                                      | logical     | OR, "    | *" (aste   | risk) f         | or wil         | dcard)     |               |             |              |           |                |          |
| S                                                                                                    | Example(1                                                | Exam        | nple(2   | Examp      | ole(3           | Res            | et         |               |             |              |           |                |          |
| Target                                                                                                    |                                                          |             | - AC     | elector    | (fe-56          | 56fe           | he-4       |               |             |              |           |                |          |
| Projectile                                                                                                    |                                                          |             | _        | elector    | (n. p.          | a. g. c        | -12)       | a,)           |             |              |           |                |          |
| Emission                                                                                                    |                                                          |             | -        | elector    | (el, in         | l, f, g,       | x+n, n-    | +p,2p,)       |             |              |           |                |          |
| Residual                                                                                                    |                                                          |             | 5        | elector    | (fe-56          | , 56fe         | ,)         |               |             |              |           |                |          |
| Quantity                                                                                                    |                                                          |             | s        | elector    | (CS,D           | )A,)           |            |               |             |              |           |                |          |
| Energy (eV)                                                                                                    |                                                          |             | _        |            | (1.0e-          | 5:2.0e         | +7)        |               |             |              |           |                |          |
| Data No.                                                                                                    |                                                          | Plot        | axis     |            | (1040           | 8,E19          | 01002,.    | )             |             |              |           |                |          |
| Horizontal (1)                                                                                                    |                                                          |             |          | elector    | (EN F           | N-CA           | ( )        |               |             |              |           |                |          |
| Horizontal (2)                                                                                                    |                                                          |             |          | elector    | (ANG            | ,ANG           | -CM,       | )             |             |              |           |                |          |
| Vertical                                                                                                    |                                                          |             | 5        | elector    | (DAT.           | A,DA           | TA-CM      | ,)            |             |              |           |                |          |
|                                                                                                    |                                                          | Bibliog     | graphy   |            |                 |                |            |               |             |              |           |                |          |
| Pub. Year                                                                                                    |                                                          |             | 5        | elector    | (1988           | :1990)         | )          |               |             |              |           |                |          |
| Journal                                                                                                    |                                                          |             |          | elector    | (NP/A           | I,ORN          | L-4013     | 3,)           |             |              |           |                |          |
| 1st Author<br>Author                                                                                                    |                                                          |             |          | elector    | (Kato,<br>(Schu | ,)<br>:erer    | <b>`</b>   |               |             |              |           |                |          |
| Author                                                                                                    | L                                                        | Opti        | ions     | ciccior    | (Senti          |                | .,         |               |             |              |           |                |          |
| EXFOR                                                                                                    | ⊜include ○                                               | exclude     |          |            |                 |                |            |               |             |              |           |                |          |
| ENDF                                                                                                    | ● include ○                                              | exclude     |          |            |                 |                |            |               |             |              |           |                |          |
| Quantity ratio                                                                                                    | ● include ○                                              | exclude     | 2        |            |                 |                |            |               |             |              |           |                |          |
| Inverse kinem                                                                                                    | atics O include ()                                       | exclude     |          |            |                 |                |            |               |             |              |           |                |          |
| Sort by                                                                                                    | ● reaction ○                                             | referen     | ice      |            |                 |                |            |               |             |              |           |                |          |
| Feed fine to inquire anything (web service, contribution to dat<br>Muclear Beaction Data Conver, Faculty of Science, Hokkado<br>060,0810 Support, Japan<br>TEL, +81(JPN)-11-706-3723 (FAX -81(JPN)-11-706-3724<br>Party supported by MEXT, JAPS (Grant-n-Aid for Publicatic<br>Last revision 2022-03-29 19:18xhtml:css | abases etc.);<br>University<br>on of Scientific Research | 1 Results)  | ), RIKE  | N, and M   | eme M           | edia La        | b. in Hok  | kaido Uni     | v.          |              | servi     | n<br>ces@jcprg | org      |
| 4                                                                                                    |                                                          |             |          |            |                 |                |            |               |             |              |           |                | •        |

#### Figure 15. The JCPRG retrieval system's website

<sup>&</sup>lt;sup>15</sup> <u>https://www.jcprg.org/exfor/</u>

### **4.5 Exercises**

#### 4.5.a Comparing experimental "eta" data with evaluated data

#### Exercise 1:

Extract eta values with EXFOR tool and plot/calculate the "eta" evaluated data.

Use PREPRO or JANIS for calculations.

The **eta** value is the number of neutrons emitted per neutron absorbed. This related parameter of fissile nuclei for thermal neutron energies plays an important effect on the temperature coefficient of reactivity in thermal reactor.

Figure 16. Eta ( $\eta$ ) for 235U for thermal neutron energy. EXFOR data retrieved using searching tool for the reaction code: "92-U-235(N,ABS),,ETA."

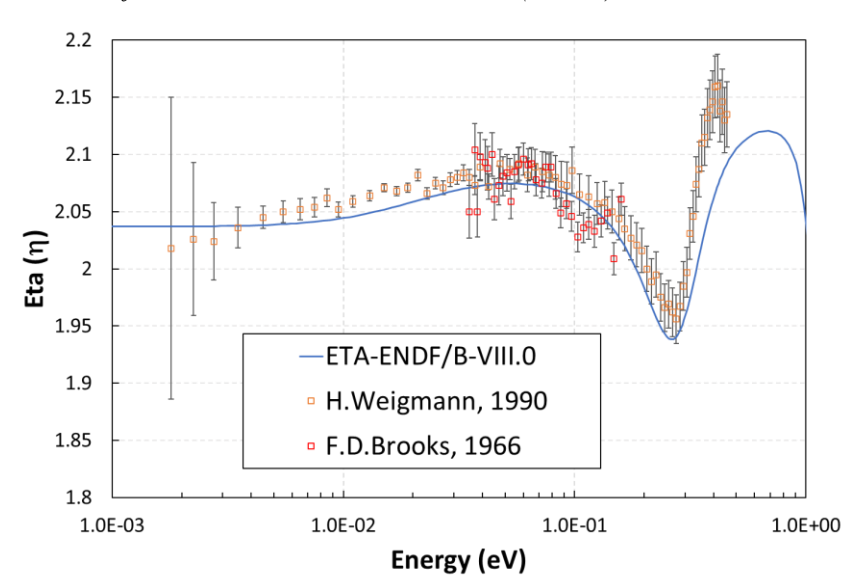

#### **Procedure:**

- "run.bat" procedure will automatically process eta values for U233, U235, Pu239 and Pu241
- Evaluated files are in .\Lib\ folder
- Processing at 300K is carried out with PREPRO codes :
  - LINEAR, RECENT SIGMA1, FIXUP, DICTIN
- Point-wise files are :
  - o n\_9222\_92-U-233.dat.pendf
  - o n\_9228\_92-U-235.dat.pendf
  - o n\_9437\_92-Pu-239.dat.pendf
  - o n\_9443\_92-Pu-241.dat.pendf
- Eta value is saved in MT255
- Visualization/extract point-wise "eta" that can be carried out with JANIS code
- Visualization/extract EXFOR data
- Create a plot with "eta" point-wise and EXFOR data

"run.bat" @echo off FOR %%G IN ( n 9222 92-U-233.dat n\_9228\_92-U-235.dat n\_9437\_94-Pu-239.dat n\_9443\_94-Pu-241.dat ) DO ( copy .\Lib\%%G ENDFB.OUT copy .\Input\LINEAR.INP . copy .\Input\RECENT.INP . copy .\Input\SIGMA1.INP . copy .\Input\FIXUP.INP\_%%G FIXUP.INP copy . $\Input\DICTIN.INP$  . copy .\Input\MT.DAT linear.exe recent.exe sigmal.exe fixup.exe dictin.exe move DICTIN.OUT %%G.pendf del LINEAR.INP LINEAR.OUT LINEAR.LST del RECENT.INP RECENT.OUT RECENT.LST del SIGMA1.INP SIGMA1.OUT SIGMA1.LST del FIXUP.INP FIXUP.OUT FIXUP.LST del DICTIN.INP DICTIN.LST del MT.DAT del ENDFB.OUT

Searching EXFOR ETA values using https://www-nds.iaea.org/exfor/ Submit Reset Request Help Feedback and User's Input Target 🗌 Comments/questions?
 Send experimental data to EXFOR team
 Send message about mistake in EXFOR Reaction Quantity 🗌 Clone Request: Product 🗌 CINDA ENDF Energy from to 🗆 eV 💙 ? Author(s) A More Web Tools Publication year Upload your own experimental data
 Plot your data
 Run ENSDF codes on your ENSDF data Last modified Accession # Extended Keywords
 A Expert <sup>1</sup> Outgoing particle Angle range (deg.) Data Header 🖂 Units 🗌 Points 🗌 Trans ID 🗌 Center ID 🗌 EXFOR User EXFOR Compiler Full reaction code 🗹 92-U-235(N,ABS),,ETA <sup>⊗</sup> Evaluator Reset Submit Submit in new Window Note all criteria are optional (selected by checking 
 selected criteria are combined for search with logical AND

21

|                                                                                                    | EXFOR / ENDF                                       | - Search                                                                                                    |            |                                                                                                    |                                                                                                    |                                                                                                    |                                                                                                    |
|----------------------------------------------------------------------------------------------------|----------------------------------------------------|----------------------------------------------------------------------------------------------------|------------|----------------------------------------------------------------------------------------------------|----------------------------------------------------------------------------------------------------|----------------------------------------------------------------------------------------------------|----------------------------------------------------------------------------------------------------|
| (17 Dec. 2019                                                                                            | Updated - [new data ] [fe                          | edback] [Q and A: Eng./ Jpn. ] )                                                                                                    |            |                                                                                                    |                                                                                                    |                                                                                                    |                                                                                                    |
| and CENDL are produced                                                                                   | based on EXFOR by JAEA Nuclear Di                  | ata Center and Japanese Nuclear Data Committee (JAEA-NDC+3NDC                                                                                    | XC), Cross |                                                                                                    |                                                                                                    |                                                                                                    |                                                                                                    |
| EXFOR Citation:                                                                                          | N.Otuka, E.Dupont, V.Semkova e                     | t al., Nucl. Data Sheets 120(2014)272                                                                                                    |            |                                                                                                    |                                                                                                    |                                                                                                    |                                                                                                    |
|                                                                                                    | [basic] [advance]                                  | [beginner]                                                                                                    |            |                                                                                                    |                                                                                                    |                                                                                                    |                                                                                                    |
| ( Use ";" (s                                                                                             | emicolon) for logical OR                           | "*" (asterisk) for wildcard )                                                                                                    |            |                                                                                                    |                                                                                                    |                                                                                                    |                                                                                                    |
| Search                                                                                                   | Example(1 Example)                                 | Z Example(3 Reset                                                                                                    |            |                                                                                                    |                                                                                                    |                                                                                                    |                                                                                                    |
|                                                                                                    | Dasic                                              |                                                                                                    |            |                                                                                                    |                                                                                                    |                                                                                                    |                                                                                                    |
| larget                                                                                                   | U-235                                              | selector (fe-50, 50fe, he-4, a,)                                                                                                    |            |                                                                                                    |                                                                                                    |                                                                                                    |                                                                                                    |
| Projectile                                                                                               |                                                    | selector (n, p, a, g, c-12,)                                                                                                    |            |                                                                                                    |                                                                                                    |                                                                                                    |                                                                                                    |
| mission                                                                                                  |                                                    | selector (el, inl, f, g, x+n, n+p,2p,)                                                                                                    |            |                                                                                                    |                                                                                                    |                                                                                                    |                                                                                                    |
| Residual                                                                                                 |                                                    | selector (fe-56, 56fe,)                                                                                                    |            |                                                                                                    |                                                                                                    |                                                                                                    |                                                                                                    |
| Quantity                                                                                                 |                                                    | selector (CS,DA,)                                                                                                    |            |                                                                                                    |                                                                                                    |                                                                                                    |                                                                                                    |
| nergy (eV)                                                                                               |                                                    | (1.0e-5:2.0e+7)                                                                                                    |            |                                                                                                    |                                                                                                    |                                                                                                    |                                                                                                    |
| Data No.                                                                                                 |                                                    | (10468,E1901002,)                                                                                                    |            | Ho                                                                                                    | kkaldo University Nuclear Reaction                                                                                                    | on Data Centre (JCPRG                                                                                                    | )                                                                                                    |
|                                                                                                    | Piot axis                                          |                                                                                                    |            |                                                                                                    | (EXFOR: 25 hits FND                                                                                                    | Results<br>F: 0 hits)                                                                                                    |                                                                                                    |
| Iorizontal (1)                                                                                           | EN                                                 | selector (EN,EN-CM,)                                                                                                    |            |                                                                                                    | (1.54) 014: 2.5 11(5, 1.14)                                                                                                    |                                                                                                    |                                                                                                    |
| forizontal (2)                                                                                           |                                                    | selector (ANG,ANG-CM,)                                                                                                    |            |                                                                                                    | Plot Res                                                                                                    | set                                                                                                    |                                                                                                    |
| Vertical                                                                                                 | DATA                                               | selector (DATA,DATA-CM,)                                                                                                    | Plot       | Author                                                                                                    | Year Inc. energy (eV) Work Type                                                                                                    | Reference                                                                                                    | Library Data ID                                                                                                |
|                                                                                                    | Bibliograp                                         | hy                                                                                                    |            | 92-U-235(N,NON),,E                                                                                                    | TA (Neutron yield (Eta))                                                                                                    |                                                                                                    |                                                                                                    |
| ub. Year                                                                                                 |                                                    | selector (1988:1990)                                                                                                    |            | F.D.Brooks et al.                                                                                                    | 1966 1.7e-01 2.0e+02 Expt Rept                                                                                                    | AERE-M-1670,1966                                                                                                    | EXFOR 20938.029                                                                                                |
| ournal                                                                                                   |                                                    | selector (NP/A,ORNL-4013)                                                                                                    |            | F.D.Brooks et al.                                                                                                    | 1966 1.1e+01 2.0e+02 Expt Rept<br>1965 2.4e+07 2.4e+07 Expt Jour                                                                                                    | AEKE-M-10/0,1900                                                                                                    | EXFOR 20938.024<br>EXFOR 40808.007                                                                             |
| st Author                                                                                                |                                                    | selector (Kato,)                                                                                                    |            | N.N.Flerov et al.                                                                                                    | 1958 1.4e+07 1.4e+07 Expt Jour                                                                                                    | SJA,5,1593,1958                                                                                                    | EXFOR 40806.002                                                                                                |
| luthor                                                                                                   |                                                    | selector (Schwerer,)                                                                                                    |            | V.N.Andreev                                                                                                    | 1958 2.4e+04 8.8e+05 Expt Jour                                                                                                    | SJA,4,247,1958                                                                                                    | EXFOR 40385.004                                                                                                |
|                                                                                                    | Options                                            |                                                                                                    |            | P.E.Spivak et al.                                                                                                    | 1957 3.0e+04 9.0e+05 Expt Jour                                                                                                    | JNE,4,79,1957                                                                                                    | EXFOR 40350.003                                                                                                |
| XFOR                                                                                                    | ● include ○ exclude                                |                                                                                                    |            | P.E.Spivak et al.                                                                                                    | 1957 3.0e+04 9.0e+05 Expt Jour                                                                                                    | JNE,4,79,1957                                                                                                    | EXFOR 40350.003                                                                                                |
| ENDF                                                                                                    | ● include ○ exclude                                |                                                                                                    |            | P.E. Spivak et al.                                                                                                    | 1957 1.5e-01 1.3e+02 Expt Jour                                                                                                    | JNE.4.79.1957                                                                                                    | EXFOR 40350.018                                                                                                |
| Quantity ratio                                                                                           | ⊖include ®exclude                                  |                                                                                                    |            | 92-U-235(N,ABS),,E                                                                                                    | TA (Neutron yield (Eta))                                                                                                    |                                                                                                    |                                                                                                    |
| uperseded data                                                                                           | $\bigcirc$ include $\circledast$ exclude           |                                                                                                    |            | H.Weigmann et al.                                                                                                    | 1990 1.5e+00 1.5e+02 Expt Conf                                                                                                    | 90MARSEI,3,(PI),33,199                                                                                                    | 0 EXFOR 22194.003                                                                                              |
| nverse kinematics                                                                                        | $\circledast$ reaction $\bigcirc$ reference        |                                                                                                    |            | H.Weigmann et al.                                                                                                    | 1990 1.8e+00 4.6e+02 Expt Conf                                                                                                    | 90MARSEI,3,(PI),33,199                                                                                                    | 0 EXFOR 22194.002                                                                                              |
| Sort by                                                                                                  | $^{\textcircled{o}}$ reaction $\bigcirc$ reference |                                                                                                    |            | J.R.Smith et al.                                                                                                    | 1982 2.5e-02 2.5e-02 Expt Rept                                                                                                    | SMITH,1982                                                                                                    | EXFOR 12318.004                                                                                                |
|                                                                                                    | Quantity                                           |                                                                                                    |            | J.R.Smith et al.                                                                                                    | 1970 1.6e-01 1.6e-01 Expt Prog                                                                                                    | IN-1407,39,1970                                                                                                    | EXFOR 13018.003                                                                                                |
|                                                                                                    |                                                    | selector (CS,)                                                                                                    |            | J.R.Smith et al.                                                                                                    | 1968 2.5e-02 6.0e-02 Expt Conf                                                                                                    | 68WASH,1,589,1968                                                                                                    | EXFOR 12554.004                                                                                                |
| CINDA quant.                                                                                             |                                                    | selector (PAR,)                                                                                                    |            | F.D.Brooks et al.                                                                                                    | 1900 5.5e-02 1.0e-01 Expt Rept                                                                                                    | AERE-M-10/0,1966                                                                                                    | EXFOR 20938.028                                                                                                |
| CINDA quant.<br>Branch                                                                                   |                                                    |                                                                                                    |            | F.D.Brooks et al.                                                                                                    | 1966 9.2e-01 3.9e+00 Expt Rept                                                                                                    | AERE-M-1670,1966                                                                                                    | EXFOR 20938.026                                                                                                |
| CINDA quant.<br>Branch<br>Parameter                                                                      | ETA                                                | selector (DA,)                                                                                                    |            |                                                                                                    |                                                                                                    | AERE-M-1670,1966                                                                                                    | EXFOR 20938.025                                                                                                |
| CINDA quant.<br>Branch<br>Parameter<br>Particle Consid.                                                  | ETA                                                | selector (DA,)<br>selector (P,)                                                                                                    |            | F.D.Brooks et al.                                                                                                    | 1966 1.8e+00 1.1e+01 Expt Rept                                                                                                    | SJA,16,121,1964                                                                                                    |                                                                                                    |
| INDA quant.<br>ranch<br>arameter<br>article Consid.<br>Iodifier                                          | ETA                                                | selector (DA,)<br>selector (P,)<br>selector (ANA,)                                                                                               |            | F.D.Brooks et al.<br>K.G.Ignat'Ev et al.                                                                                                    | 1966 1.8e+00 1.1e+01 Expt Rept<br>1964 3.0e-02 1.2e+00 Expt Jour                                                                                                    |                                                                                                    | EXFOR 40156.002                                                                                                |
| CINDA quant.<br>Branch<br>Parameter<br>Particle Consid.<br>Modifier<br>Data Type                         | ETA                                                | selector (DA,)<br>selector (P,)<br>selector (ANA,)<br>selector (EXP,)                                                                            |            | F.D.Brooks et al.<br>K.G.Ignat'Ev et al.<br>R.L.Macklin et al.                                                                                                    | 1966         1.8e+00         1.1e+01         Expt         Rept           1964         3.0e-02         1.2e+00         Expt         Jour           1960         2.5e-02         2.5e-02         Expt         Jour           1980         6.0e         3.0e         0.2         Expt         Jour                                                                                                    | NSE,8,210,1960                                                                                                    | EXFOR 40156.002<br>EXFOR 12349.003                                                                             |
| CINDA quant.<br>Granch<br>'arameter<br>'article Consid.<br>Iodifier<br>Data Type<br>Gesult               | ETA                                                | selector (DA,)<br>selector (P,)<br>selector (ANA,)<br>selector (EXP,)<br>selector (FRCUM,)                                                       |            | F.D.Brooks et al.<br>K.G.Ignat'Ev et al.<br>R.L.Macklin et al.<br>H.M.Skarsgard et al.<br>J.R.Smith et al.                                                                                      | 1966         1.8e+00         1.1e+01         Expt         Rept           1964         3.0e-02         1.2e+00         Expt         Jour           1960         2.5e-02         2.5e-02         Expt         Jour           1958         6.0e-03         5.0e-02         Expt         Jour           1957         1.0e-01         9.3e+00         Expt         Prog                                                                                                    | NSE,8,210,1960<br>JNE,6,212,1958<br>IDO-16373,37,1957                                                                         | EXFOR 40156.002<br>EXFOR 12349.003<br>EXFOR 21202.002<br>EXFOR 12411.002                                       |
| CINDA quant.<br>Branch<br>Parameter<br>Particle Consid.<br>Jodifier<br>Data Type<br>Result<br>SSUB       | ETA                                                | selector (DA,)<br>selector (P,)<br>selector (ANA,)<br>selector (FXCUM,)<br>selector (FXCUM,)<br>selector (10,)                                   |            | F.D.Brooks et al.<br>K.G.Ignat'Ev et al.<br>R.L.Macklin et al.<br>H.M.Skarsgard et al.<br>J.R.Smith et al.<br>H.Palevsky et al.                                                                 | 1966         1.8e+00         1.1e+01         Expt         Rept           1964         3.0e-02         1.2e+00         Expt         Jour           1960         2.5e-02         2.5e+02         Expt         Jour           1958         6.0e-03         5.0e-02         Expt         Jour           1957         1.0e-01         9.3e+00         Expt         Pour           1957         1.0e-01         1.7e-01         Expt         Pour                                                                                            | NSE,8,210,1960<br>JNE,6,212,1958<br>IDO-16373,37,1957<br>JNE,3,177,1956                                                       | EXFOR 40156.002<br>EXFOR 12349.003<br>EXFOR 21202.002<br>EXFOR 12411.002<br>EXFOR 12322.003                    |
| EINDA quant.<br>iranch<br>arameter<br>article Consid.<br>fodifier<br>lata Type<br>cesult<br>ISUB<br>IF   | ETA                                                | selector (DA,)<br>selector (DAA,)<br>selector (ANA,)<br>selector (EXP,)<br>selector (FRCUM,)<br>selector (I0,)                                   |            | F.D.Brooks et al.<br>K.G.Ignat'Ev et al.<br>R.L.Macklin et al.<br>H.M.Skarsgard et al.<br>J.R.Smith et al.<br>H.Palevsky et al.<br>92-U-235(N,ABS),,E                                           | 1966         1.8e+00         1.1e+01         Expt         Rept           1964         3.0e-02         1.2e+00         Expt         Jour           1960         2.5e-02         2.5e-02         Expt         Jour           1958         6.0e-03         5.0e-02         Expt         Jour           1957         1.0e-01         9.3e+00         Expt         Prog           1956         1.0e-02         1.7e-01         Expt         Jour           TAL, REL         (Neutron yield (Eta)- relation)         relation         Period | NSE,8,210,1960<br>JNE,6,212,1958<br>IDO-16373,37,1957<br>JNE,3,177,1956<br>ive data)                                          | EXFOR 40156.002<br>EXFOR 12349.003<br>EXFOR 21202.002<br>EXFOR 12411.002<br>EXFOR 12322.003                    |
| EINDA quant.<br>iranch<br>arameter<br>article Consid.<br>Iodifier<br>ata Type<br>esult<br>SUB<br>F<br>T  |                                                    | selector (DA,)<br>selector (DA,)<br>selector (ANA,)<br>selector (EXP,)<br>selector (EXCUM,)<br>selector (10,)<br>selector (10,)<br>selector (2,) |            | F.D. Brooks et al.<br>K.G. Ignat'Ev et al.<br>R.L. Macklin et al.<br>H.M. Skarsgard et al.<br>J.R. Smith et al.<br>H.Palevsky et al.<br>92-U-235(N,ABS),,E<br>B.R. Leonard et al.               | 1966 1.8e+00 1.1e+01 Expt Rept<br>1964 3.8e+00 1.2e+00 Expt Jour<br>1960 2.5e+02 2.5e+02 Expt Jour<br>1958 6.0e-03 5.0e+02 Expt Jour<br>1957 1.0e+01 3.5e+00 Expt Jour<br>1957 1.0e+01 3.5e+00 Expt Jour<br>1958 1.0e+02 1.7e+01 Expt Jour                                                                                                    | NSE,8,210,1960<br>JNE,6,212,1958<br>IDO-16373,37,1957<br>JNE,3,177,1956<br>ive data)<br>HW-38202,41,1955                      | EXFOR 40156.002<br>EXFOR 12349.003<br>EXFOR 21202.002<br>EXFOR 12411.002<br>EXFOR 12322.003<br>EXFOR 12393.002 |
| CINDA quant.<br>Branch<br>Parameter<br>Particle Consid.<br>Modifier<br>Jata Type<br>Result<br>NSUB<br>MF | ETA                                                | selector (DA,)<br>selector (DA,)<br>selector (ANA,)<br>selector (EXCU,)<br>selector (FRCU,)<br>selector (G,)<br>selector (G,)<br>selector (2,)   |            | FD Brooks et al.<br>K.G.Ignat'Ev et al.<br>R.L.Macklin et al.<br>H.M.Skarsgard et al.<br>J.R.Smith et al.<br>H.Palevsky et al.<br>92-U-235(N,ABS),,F<br>B.R.Leonard et al.<br>92-U-235(N,ABS),F | 1966 1.8e+00 1.1e+01 Expt Rept<br>1964 3.0e-02 1.2e+00 Expt Jour<br>1959 3.0e-02 1.2e+00 Expt Jour<br>1958 6.0e-03 5.0e-02 Expt Jour<br>1959 1.0e-01 9.2e+00 Expt Jour<br>1959 1.0e-01 J.7e+01 Expt Jour<br>TA_REL (Neutron yield (Eta)-relati<br>1955 2.5e-02 4.5e-01 Expt Rept<br>TA_MXW (Neutron yield Rept                                                                                                    | NSE,8,210,1960<br>JNE,6,212,1958<br>IDO-16373,37,1957<br>JNE,3,177,1956<br>ive data)<br>HW-38202,41,1955<br>xwellian average) | EXFOR 40156.00<br>EXFOR 12349.00<br>EXFOR 1202.00<br>EXFOR 12411.00<br>EXFOR 12322.00<br>EXFOR 12393.00        |

#### 4.5.b Searching, processing and visualization nuclear data

#### Exercise 2:

Processing and visualization of nuclear data: Al27 -JEFF-3.3

2.1 Search and download: evaluated data file at https://www-nds.iaea.org

2.2Search and download: EXFOR "ENTRY-10377"

- 2.3 Create a HENDF file using NJOY and PREPRO codes (merge resonances with pointwise)
  - Temperature: 293.6K

2.4 Create an INTER file (cross-sections and integral data)

2.5 Create the BOXER file (covariance library in BOXER format) in 7-energy groups

2.6 Create the GENDF file (multigroup library) in 238-energy groups

2.7 Create a JANIS database using the import WIZARD tool with the files: HENDF, INTER and BOXER (see steps at 4.1.b)

#### **Procedure:**

- "run.bat" procedure will automatically process the evaluated files into the right format
- Use JANIS tool (<u>http://www.oecd-nea.org/janis</u>) to visualize the content of processed files
- Plot PENDF (HENDF) and EXFOR data in the same plot
- Show INTER data in a Table
- Plot BOXER
- Plot GENDF and PENDF (HENDF) data in the same plot
- Create a JANIS database

#### **4.6 References**

- [1] N. Soppera, M. Bossant, O. Cabellos, E. Dupont C. J. Díez, "JANIS: NEA JAva-based Nuclear Data Information System," *EPJ Web of Conferences*, Vols. 146, 07006, pp. 1-3, https://www.epj-conferences.org/articles/epjconf/pdf/2017/15/epjconf-nd2016\_07006.pdf, 2017.
- [2] D.E. Cullen, "PREPRO 2021: ENDF/B Pre-processing Codes," *IAEA-NDS-0238*, pp. 1-38, https://www-nds.iaea.org/publications/iaea-nds/IAEA-NDS-0238.pdf, 2021.
- [3] V. Zerkin, A. Trkov, "Development of IAEA nuclear reaction databases and services," *International Conference on Nuclear Data for Science and Technology*, pp. 1-4, doi: 10.1051/ndata:07446, 2007.
- [4] B.Pritychenko, A.Sonzogni, "Sigma: Web Retrieval Interface for Nuclear Reaction Data," *Nuclear Data Sheets*, vol. 109, no. 12, pp. 2822-2827, https://doi.org/10.1016/j.nds.2008.11.017, 2008.